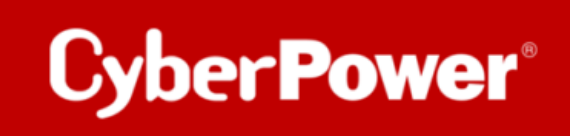

## **PowerPanel Business**

## **Quick Install Guide**

**Silent Installation** 

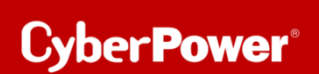

### 1) Herunterladen das ppb486\_silent\_install.zip von hier:

https://cpsdrive.cyberpower.com/s/WNYKKxJHE7ggoLX

ppb486\_silent\_install.zip

2) Laden Sie die neue Installationsdatei von der offiziellen Website herunter (4.11.0) https://www.cyberpower.com/de/de/product/sku/powerpanel\_business\_4\_for\_windows#downloads

#### 3) Entpacken Sie die Datei

| PPB > Silent Installation > Silent Install - PPB - Windows >                                        |          |                                                          |                                                   |                            |  |  |
|----------------------------------------------------------------------------------------------------|----------|----------------------------------------------------------|---------------------------------------------------|----------------------------|--|--|
| Name                                                                                                | Status   | Date modified                                            | Туре                                              | Size                       |  |  |
| <ul> <li>ppb486-setup.exe</li> <li>ppb486-setup.varfile</li> <li>ppb486-setup.silent.bat</li> </ul> | C2 C2 C3 | 26/07/2022 10:59<br>26/07/2022 10:28<br>26/07/2022 11:01 | Application<br>VARFILE File<br>Windows Batch File | 152,080 KB<br>1 KB<br>1 KB |  |  |

#### 4) Ersetzen Sie die alte .exe-Datei (4.8.6) durch die neue .exe-Datei

| Name                               | Änderungsdatum   | Тур             | Größe      |
|------------------------------------|------------------|-----------------|------------|
| OyberPower_PPB_Windows_v4.11.0.exe | 18/07/2024 15:52 | Anwendung       | 176,308 KB |
| 🕑 ppb486-setup.exe                 | 26/07/2022 10:59 | Anwendung       | 152,080 KB |
| ppb486-setup.varfile               | 26/07/2022 10:28 | VARFILE-Datei   | 1 KB       |
| ppb486-setup_silent.bat            | 26/07/2022 11:01 | Windows-Batchda | 1 KB       |
| Sppb486_silent_install.zip         | 16/07/2024 09:53 | ZIP-Datei       | 150,723 KB |

5) Vergewissern Sie sich, dass der Name der Ausführungsdatei in der .bat-Datei derselbe ist wie der des Installers. Zweitens stellen Sie sicher, dass der Dateiname der varfile derselbe ist wie der des Installers Beispiel: ppb\_v4.11.0-setup.exe & ppb\_v4.11.0-setup.varfile

| Name                      | Änderungsdatum   | Тур             | Größe      |
|---------------------------|------------------|-----------------|------------|
| 🕑 ppb_v4.11.0-setup.exe   | 18/07/2024 15:52 | Anwendung       | 176,308 KB |
| ppb_v4.11.0-setup.varfile | 26/07/2022 10:28 | VARFILE-Datei   | 1 KB       |
| ppb_v4.11.0-setup.bat     | 29/07/2024 16:00 | Windows-Batchda | 1 KB       |
| ppb486_silent_install.zip | 16/07/2024 09:53 | ZIP-Datei       | 150,723 KB |

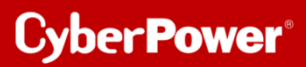

6) Aktualisieren Sie den Inhalt (Version) in der .bat-Datei

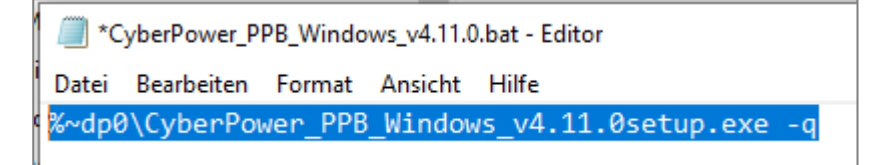

7) Geben Sie in varfile nach installModule local oder remote ein, um zu entscheiden, welches Modul Sie installieren wollen

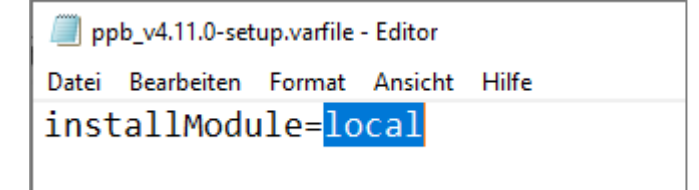

#### 8) Als Administrator ausführen

| Name             |   | 1                        | Änderungsdat    | um  | Тур    |        | Größe      |  |
|------------------|---|--------------------------|-----------------|-----|--------|--------|------------|--|
| 🕐 ppb_v4.11.0-se |   | - 1                      | 10/07/2024 15.  | ED  | ^ndung |        | 176,308 KB |  |
| ppb_v4.11.0-set  |   | Offnen                   |                 |     | LE-Dat | ei     | 1 KB       |  |
| ppb_v4.11.0-se   | 9 | Als Administrator ausfül | hren            |     | ows-Ba | atchda | 1 KB       |  |
| ppb486_silent_i  | S | Mit Skype teilen         |                 |     | atei   |        | 150,723 KB |  |
|                  | × | Mit Code öffnen          |                 |     |        |        |            |  |
|                  |   | Behandeln von Kompati    | bilitätsprobler | nen |        |        |            |  |
|                  |   | An "Start" anheften      |                 |     |        |        |            |  |

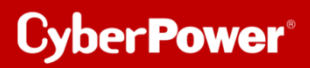

9) Die Eingabeaufforderung wird geöffnet und verbleibt dort für etwa 3 Sekunden.

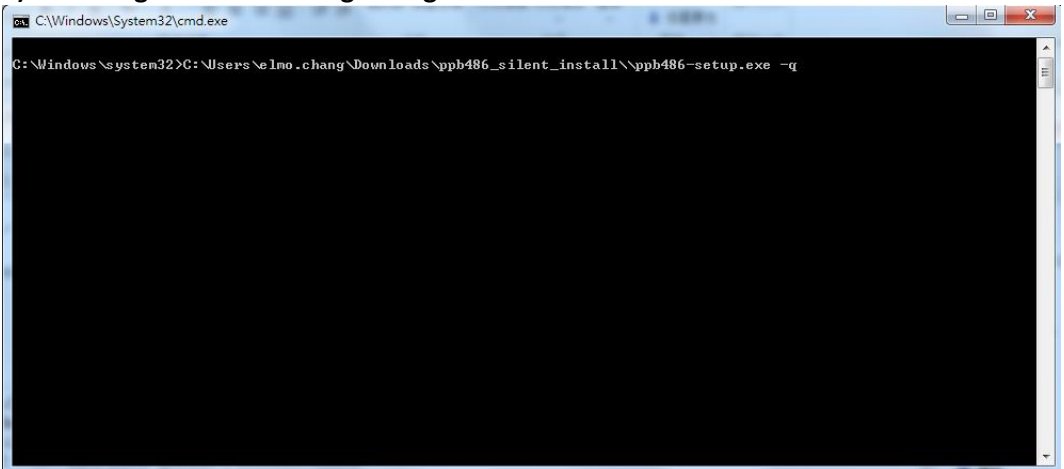

10) Prüfen Sie, ob der Dienst normal läuft; oder gehen Sie zur IP-Adresse des Computers, auf dem PPB installiert ist, und prüfen Sie, ob die Installation erfolgreich war

| Services           |                             |                               |              |         |               | - 🗆          | × |
|--------------------|-----------------------------|-------------------------------|--------------|---------|---------------|--------------|---|
| File Action View   | Help                        |                               |              |         |               |              | > |
|                    | i 📑 🛛 🖬 🕨 🖬 🕪               |                               |              |         |               |              |   |
| 🧟 Services (Local) | Services (Local)            |                               |              |         |               |              |   |
|                    | PowerPanel Business Service | Name                          | Description  | Status  | Startup Type  | Log On As    | ^ |
|                    |                             | 虊 Portable Device Enumerator  | Enforces gro |         | Manual (Trigg | Local System |   |
| Stop the service   |                             | 🌼 Power                       | Manages po   | Running | Automatic     | Local System |   |
|                    | The service                 | 🙀 PowerPanel Business Service | PowerPanel   | Running | Automatic     | Local System |   |
|                    |                             | RowerPanel Business Service   | Monitor Po   | Running | Automatic     | Local System |   |

| ← → C ☆ ③ localhost:3052/                  | local/dashboard                 |                                                                           |                         |   | er 🔤 🖻 🕈      |  |  |
|--------------------------------------------|---------------------------------|---------------------------------------------------------------------------|-------------------------|---|---------------|--|--|
| LOCAL                                      |                                 | Р                                                                         | OWERPANEL Business      |   |               |  |  |
| N7IT352                                    | CASHBOARD UPS SETTING           | <ul> <li>SETTING - REPORTING</li> </ul>                                   | · POWERPANEL CLOUD HELP |   | ■ N7IT352 ▼ ( |  |  |
| Input Output Battery                       | DASHBOARD                       |                                                                           |                         |   |               |  |  |
| Device Name:<br>N7IT352                    | Communication has not been esta | ablished.                                                                 |                         |   |               |  |  |
| Location:<br>Contact:                      | Input                           |                                                                           | Output                  |   | Battery       |  |  |
| Model:<br>Serial Number:                   | Unknown                         | 8                                                                         |                         | 8 |               |  |  |
| Firmware Version:<br>LCD Firmware Version: |                                 |                                                                           |                         |   | Capacity      |  |  |
| USB Version:<br>UPS Type:                  | Recent Events                   |                                                                           |                         |   |               |  |  |
| Power Rating:<br>Voltage Rating:           | Date & Time 💠                   | Event ¢                                                                   |                         |   |               |  |  |
| Current Rating:                            | 2022-07-26 05:05:42 PM          | 22-07-26 05:05:42 PM 🛕 Local communication with the device has been lost. |                         |   |               |  |  |
| Frequency Rating:<br>NCL Bank:<br>O        |                                 |                                                                           |                         |   |               |  |  |
| Replace Battery:<br>( Last : )             |                                 |                                                                           |                         |   |               |  |  |
|                                            |                                 |                                                                           |                         |   |               |  |  |

# **CyberPower**

CyberPower | USV Systeme, PDU, Überspannungsschutz | Professionelle Stromversorgung Lösungen

CyberPower Systems GmbH Germany Edisonstr. 16, 85716 Unterschleißheim Germany T: +49-89-1 222 166 -0 F: +49-89-1 222 166 -29 E-Mail: <u>sales@cyberpower.de</u> E-Mail-Support: <u>support@cyberpower.de</u>

Web: www.cyberpower.de

Wiki: Home | CyberPower Wiki (cyberpowersystems.de)

CyberPower und das CyberPower-Logo sind Marken von Cyber Power Systems, Inc. und/oder angeschlossenen Unternehmen, die in vielen Ländern und Regionen eingetragen sind. Alle anderen Marken sind das Eigentum der jeweiligen Inhaber.